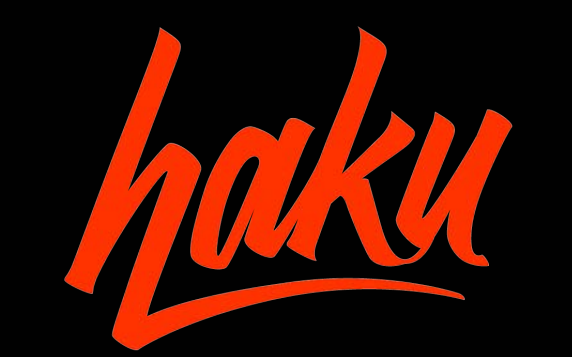

## AN INTRODUCTION TO HAKU NAVIGATING YOUR FUNDRAISER ACCOUNT

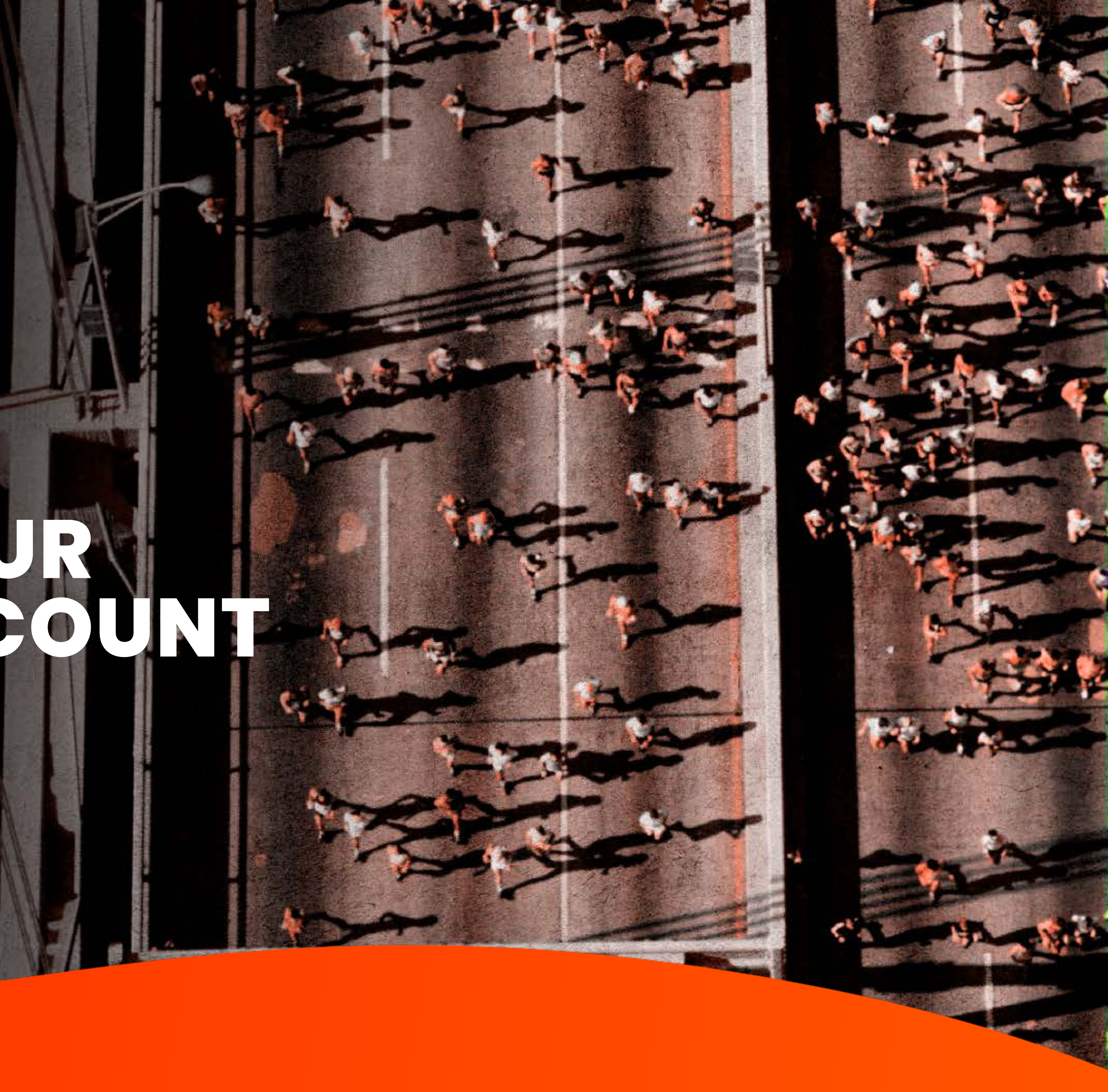

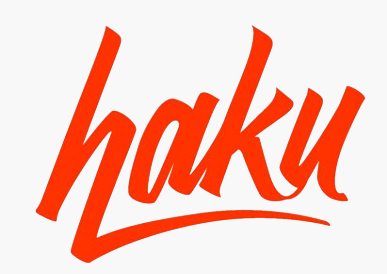

### **FUNDRAISER GUIDE**

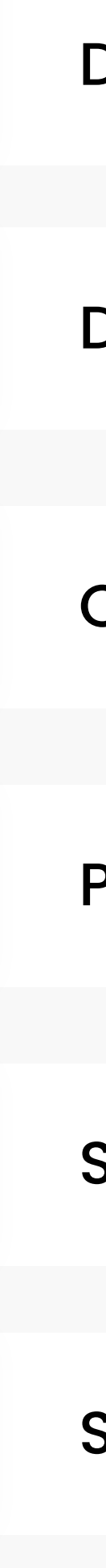

DASHBOARD

DONORS

CAMPAIGNS

PUBLIC PAGE

SETTINGS

SUPPORT

# 01 DASHBOARD

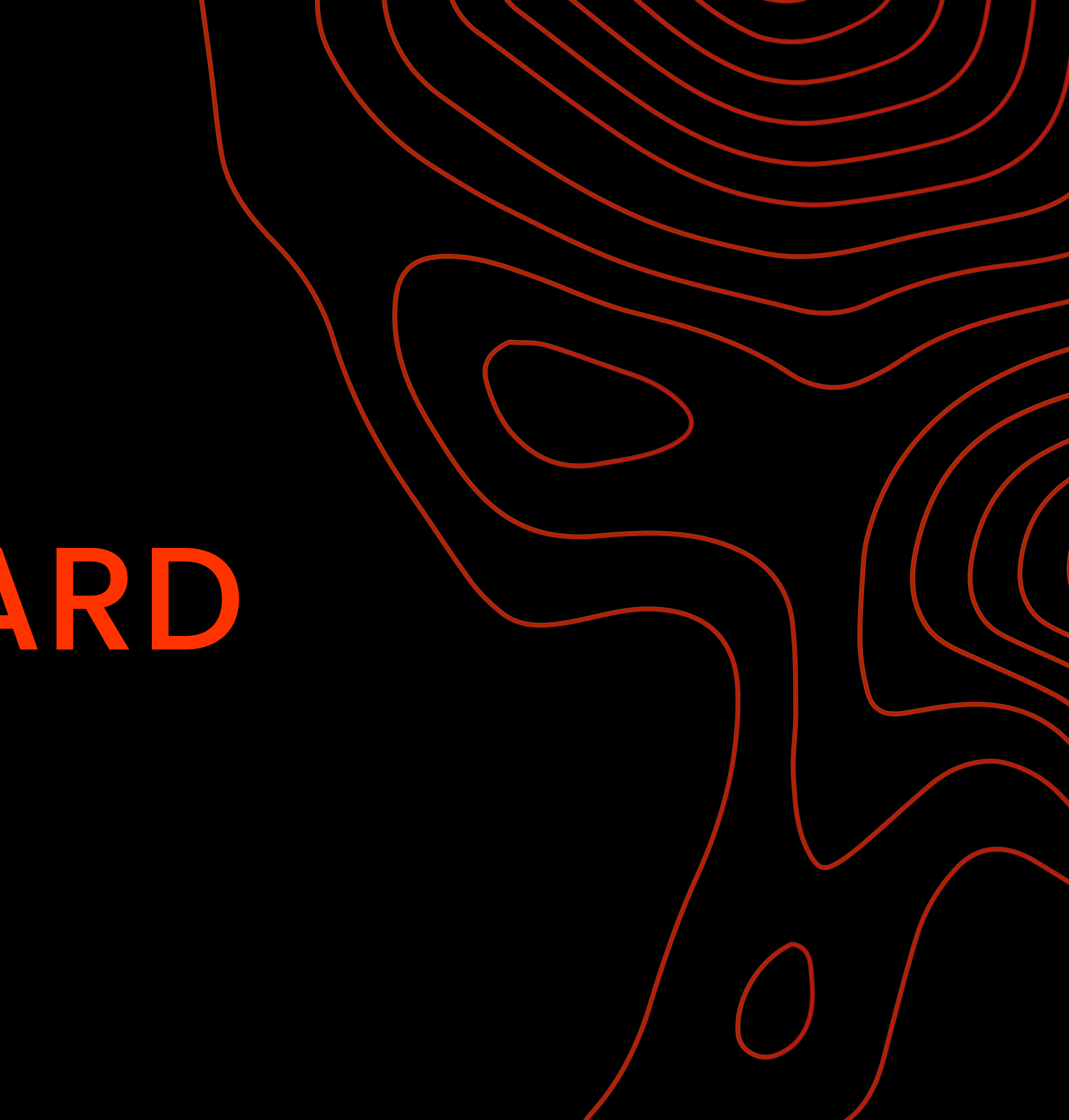

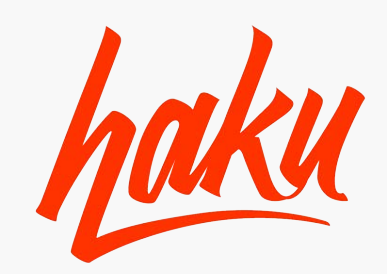

## DASHBOARD

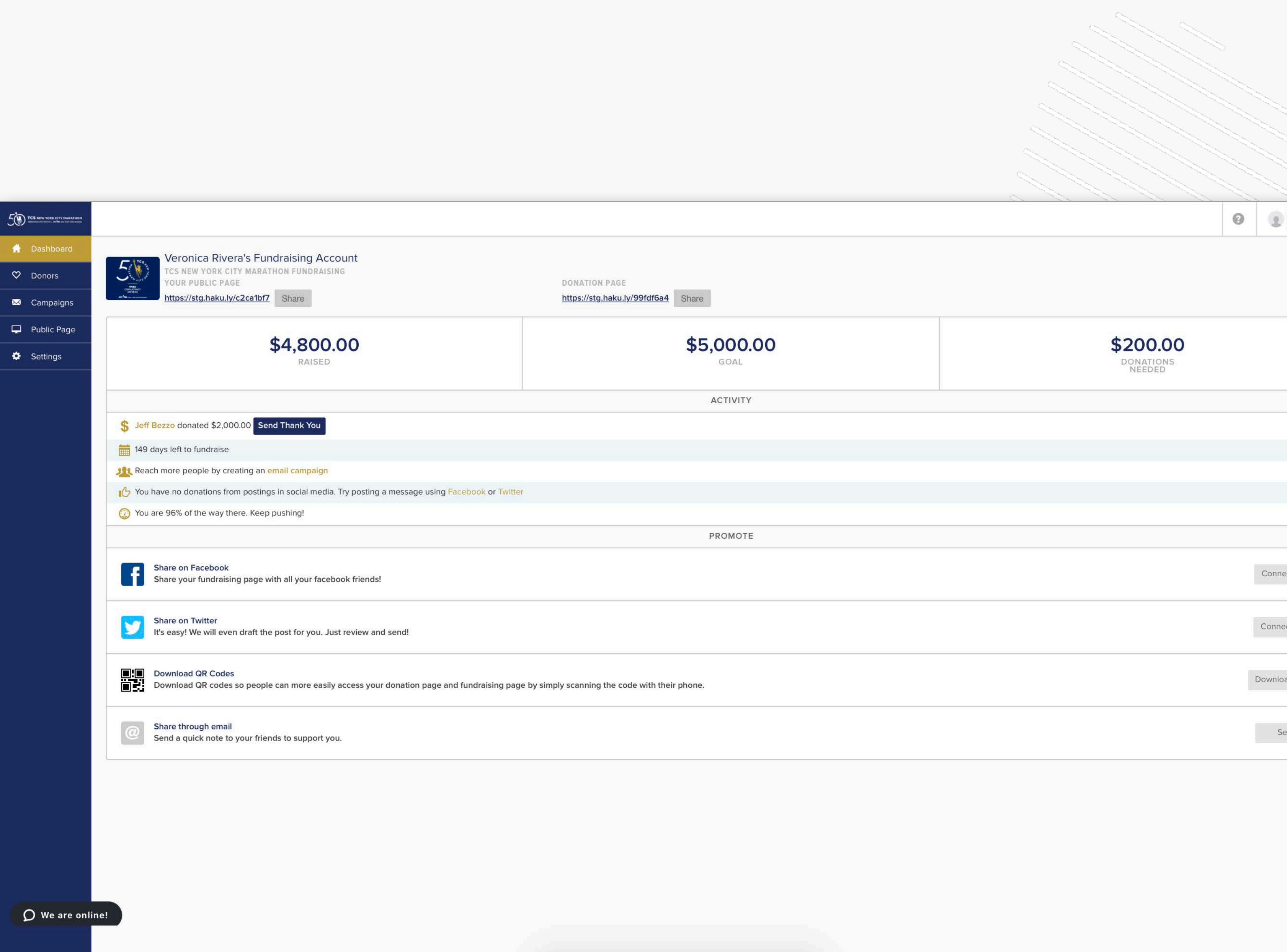

| Maria Rodriguez<br>7 MORE<br>ACCOUNTS                                                                                                    | • |  |
|----------------------------------------------------------------------------------------------------|---|--|
| Maria Rodriguez<br>ACCOUNTS<br>ACCOUNTS<br>ACCOU |   |  |
|                                                                                                    |   |  |
| _                                                                                                    | 1 |  |

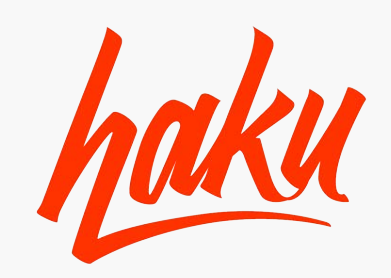

The top of the dashboard allows fundraisers to view their donations and progress in one easy-to-read view. Fundraisers are also able to share their public and donation pages via SMS or Email.

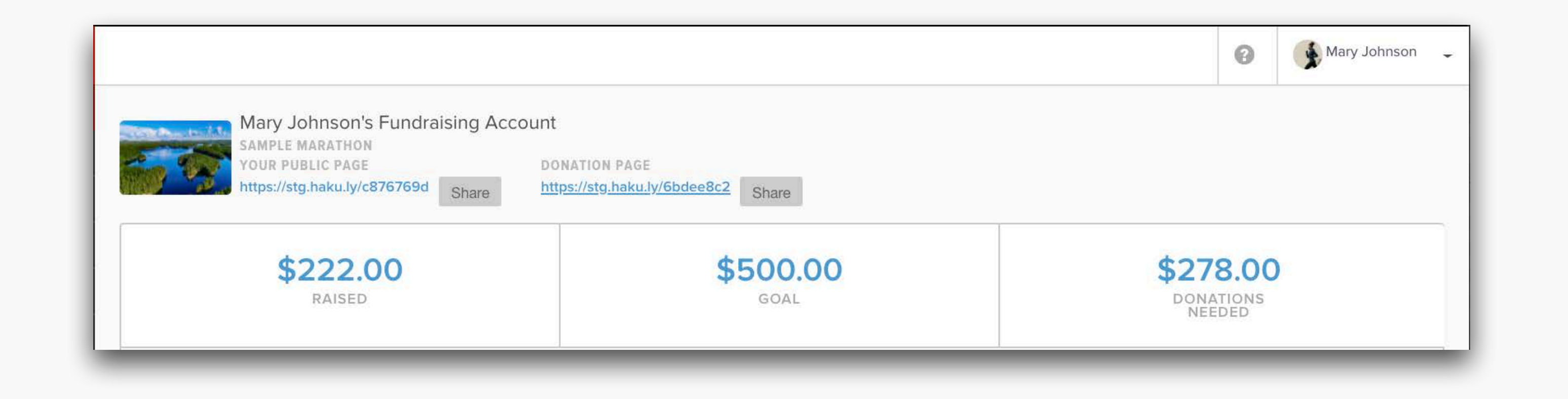

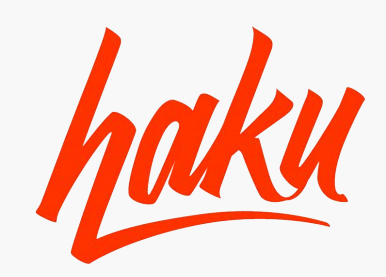

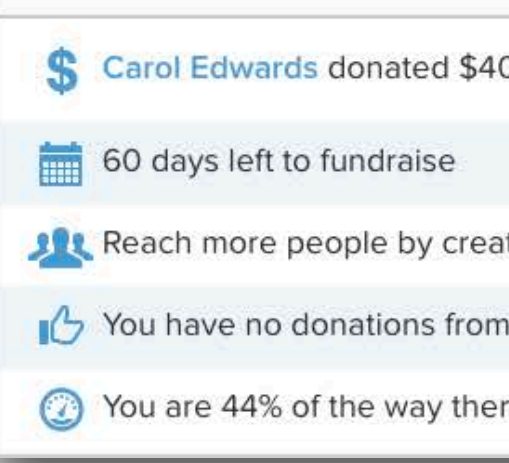

### TRACK PROGRESS AND TIME LEFT TO FUNDRAISE

- View most recent donation and send a thank you directly to that donor.
- See how many days are left to fundraise and reach your goal.
- View percentage progress in real time.

### SOCIAL MEDIA AND CAMPAIGNS

- Reach out to more donors by sending an email campaign.
- Track donations made through social media channels.

The Activity section of the dashboard is a useful snapshot of the fundraiser's current progress.

| ACTIVITY                                                                  |  |
|---------------------------------------------------------------------------|--|
| 0.00 Send Thank You                                                       |  |
|                                                                           |  |
| ing an email campaign                                                     |  |
| postings in social media. Try posting a message using Facebook or Twitter |  |
| e. Keep pushing!                                                          |  |
|                                                                           |  |

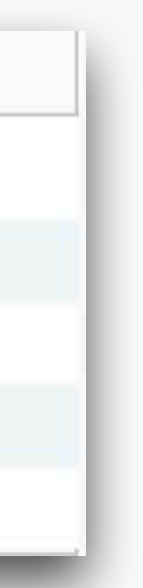

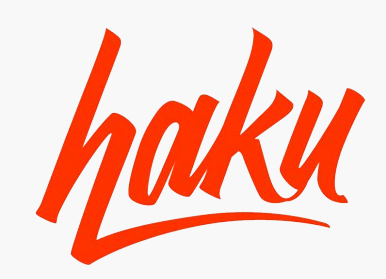

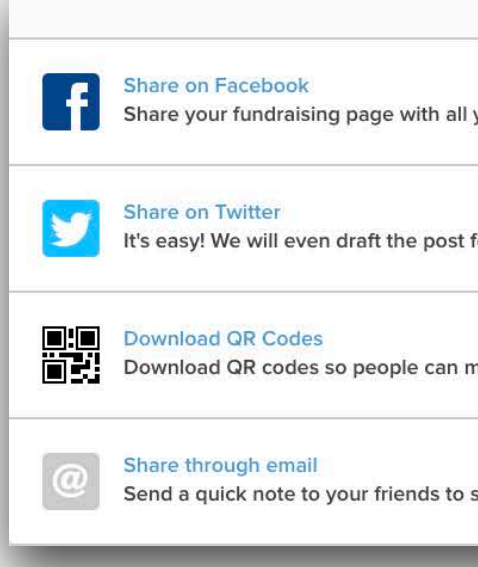

- made donations.

### QUICK EMAILS

QR CODE •

The Promote section allows users to have social media sharing and a quick email builder at their fingertips.

| PROMOTE                                                                                                  |                                                                                                    |                                                     |
|----------------------------------------------------------------------------------------------------|----------------------------------------------------------------------------------------------------|-----------------------------------------------------|
| your facebook friends!                                                                                   | Connect and Share                                                                                                    |                                                     |
| for you. Just review and send!                                                                           | Connect and Tweet                                                                                                    |                                                     |
| nore easily access your donation page and fundraising page by simply scanning the code with their phone. | Download and Share                                                                                                    |                                                     |
| support you.                                                                                             | Send an Email or a Text Message                                                                                             | Get the Link                                        |
|                                                                                                    | Add Emails and Phones I am fundraising for Sample Marathon. Help me reach my fundraising goal! https://stg.haku.ly/6bdee8c2 | Rather sen<br>Simple, jus<br>https://stu<br>Copy Li |
|                                                                                                    | Send                                                                                                    |                                                     |

### SHARE TO DIFFERENT SOCIAL MEDIA CHANNELS

Simply connect Facebook or Twitter and make a post without having to leave your fundraiser account.

• Posts made from your fundraiser account will show in Donors once people have

Sending an email through the dashboard allows you to create an email to send to anyone you would like.

• You can also use any link in your fundraising account to use in your own email. Any of these links will also be tracked in the Donors tab.

Users can download a QR code to have immediate access to their public page.

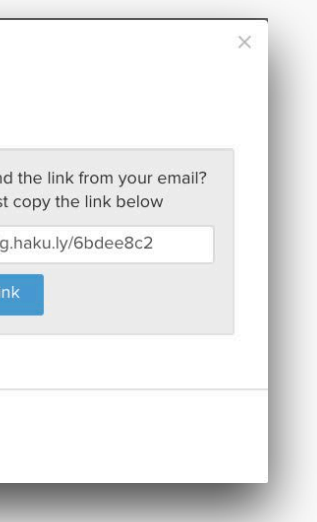

# 02 DONORS

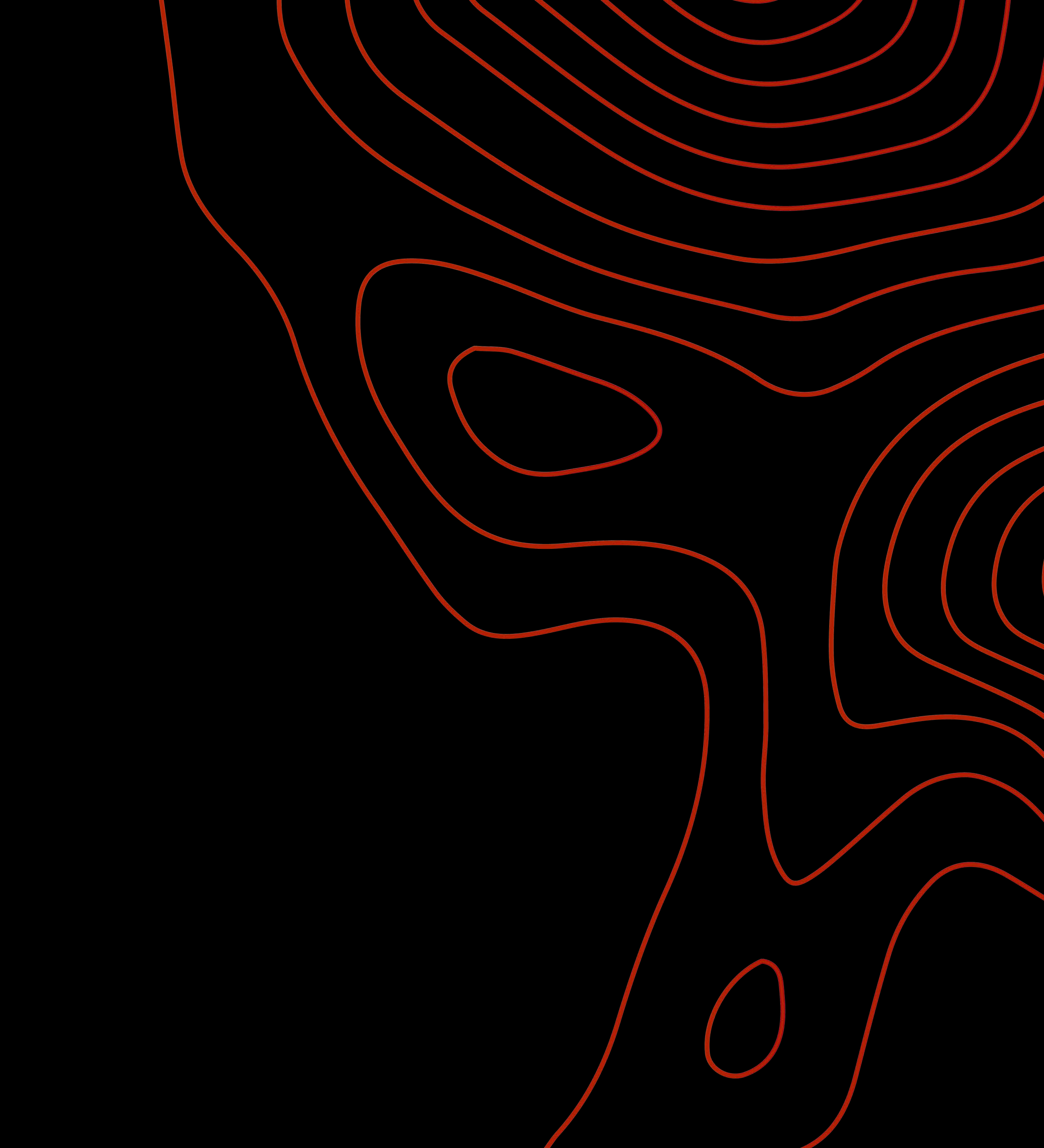

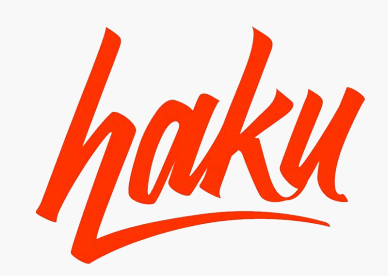

## DONORS

| DO | ONATION SOURCES                                                                    |                     |
|----|------------------------------------------------------------------------------------|---------------------|
|    |                                                                                    | Email Ca<br>Faceboo |
| ٩  | Find a denor                                                                       |                     |
|    | Send Thank You                                                                     |                     |
|    | JUAN MERCADO<br>jmercado@mercadomail.com<br>Donated on 04/02/2020 at 01:43 PM      |                     |
|    | LESLIE JORDAN<br>jordanl1229@lesliejordan.com<br>Donated on 04/02/2020 at 01:42 PM |                     |
|    | BEN JONES<br>bj3048@jonesb.com<br>Donated on 04/02/2020 at 01:40 PM                |                     |
|    | EMILY JOHNSON<br>ej42020@johnsonmail.com<br>Donated on 04/02/2020 at 11:52 AM      |                     |

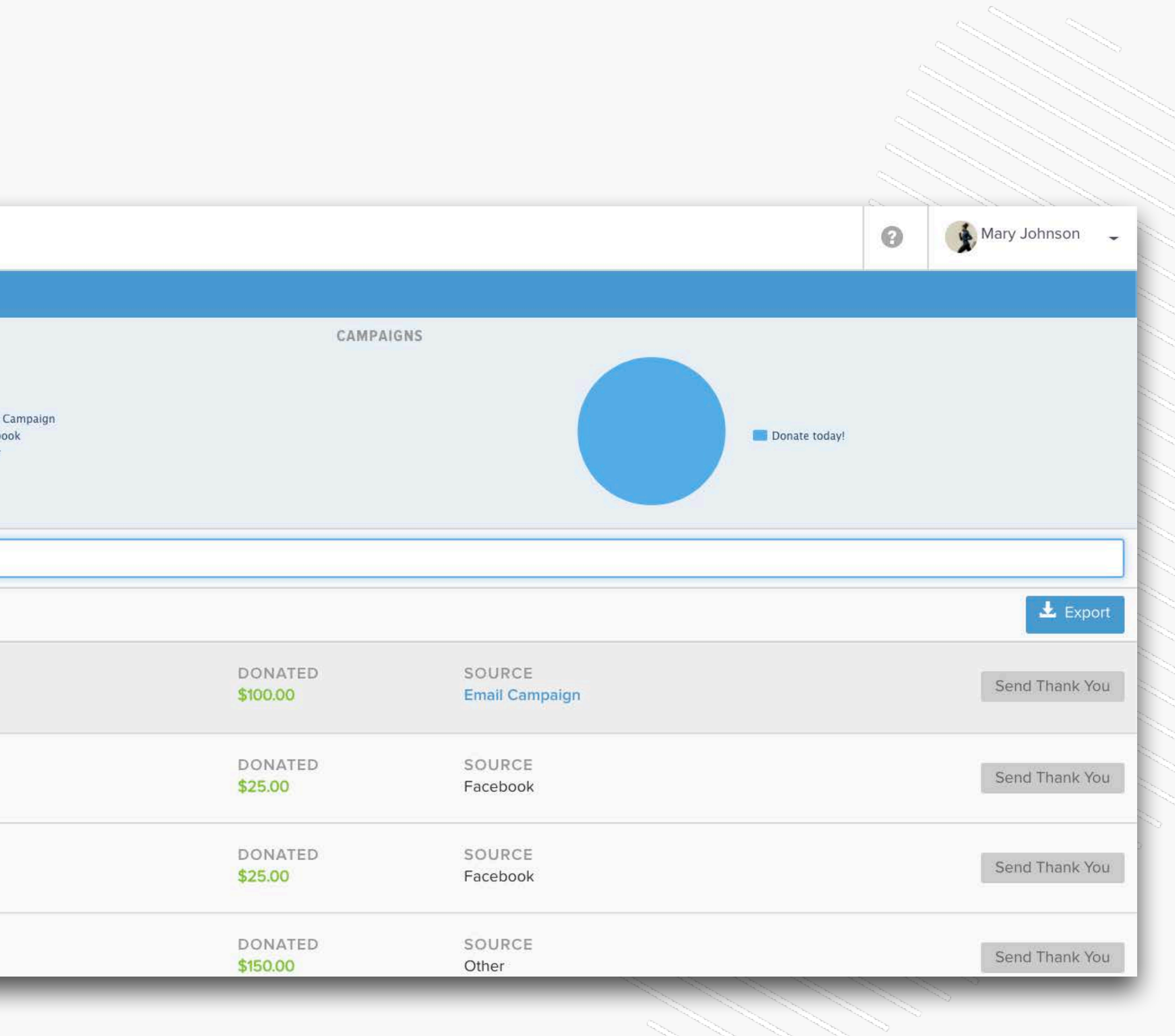

-

-

1 D

\_\_\_\_\_

25

5

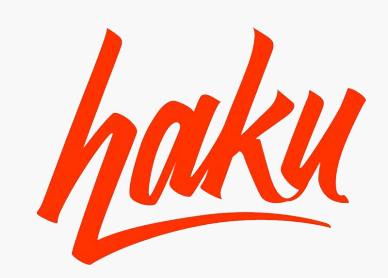

The Donors tab allows users to view a snapshot of their donation sources. Donations made through social media, and campaigns will be shown here.

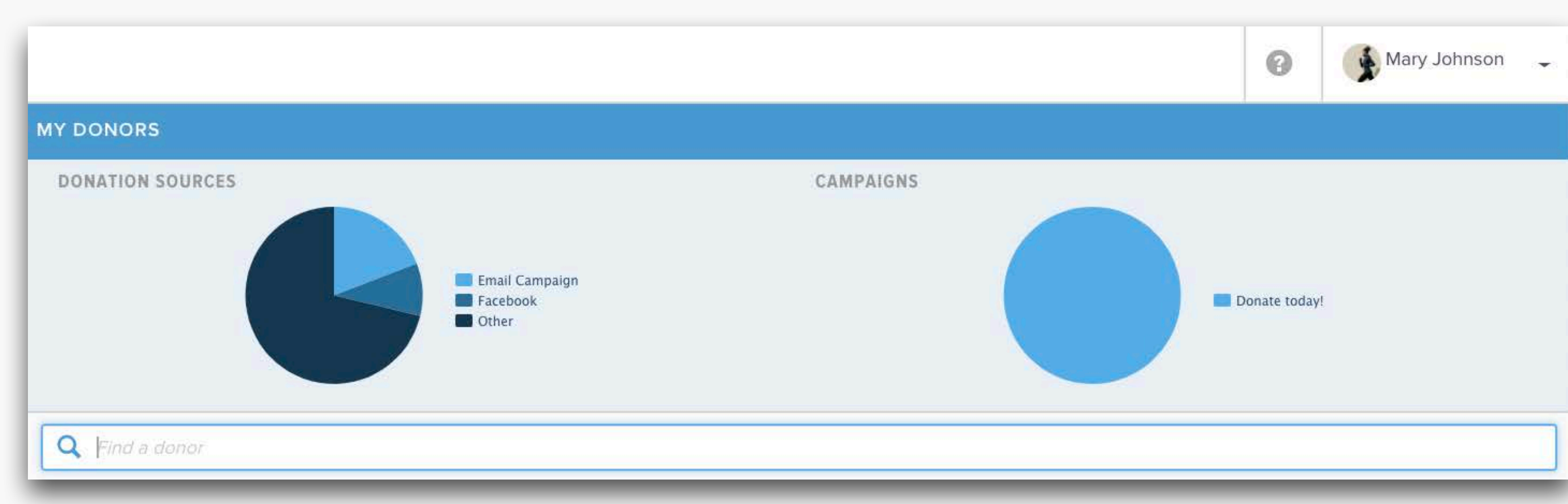

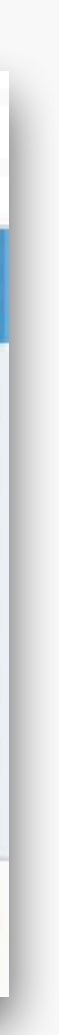

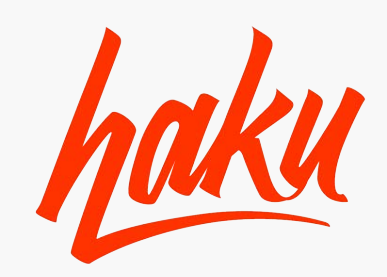

### The Donor tab provides a breakdown of every donation along with its source, amount, and donor information.

| 19 | Find a denor                                                                       |
|----|------------------------------------------------------------------------------------|
|    | Send Thank You                                                                     |
|    | JUAN MERCADO<br>jmercado@mercadomail.com<br>Donated on 04/02/2020 at 01:43 PM      |
|    | LESLIE JORDAN<br>jordanl1229@lesliejordan.com<br>Donated on 04/02/2020 at 01:42 PM |
|    | BEN JONES<br>bj3048@jonesb.com<br>Donated on 04/02/2020 at 01:40 PM                |

|                           |                                                                 | Ŧ                                                                                                    |
|---------------------------|-----------------------------------------------------------------|----------------------------------------------------------------------------------------------------|
| DONATED<br>\$100.00       | SOURCE<br>Email Campaign                                        | Send Than                                                                                                    |
| DONATED<br>\$25.00        | SOURCE<br>Facebook                                              | Send Than                                                                                                    |
| DONATED<br><b>\$25.00</b> | SOURCE<br>Facebook                                              | Send Than                                                                                                    |
|                           | DONATED<br>\$100.00<br>DONATED<br>\$25.00<br>DONATED<br>\$25.00 | DONATED       SOURCE         \$100.00       Email Campaign         DONATED       SOURCE         \$25.00       Facebook         DONATED       SOURCE         \$25.00       Facebook |

• Send Thank You Emails to individual or multiple donors at once.

• Export a list of your donors to a spreadsheet.

• See all donations amount and sources.

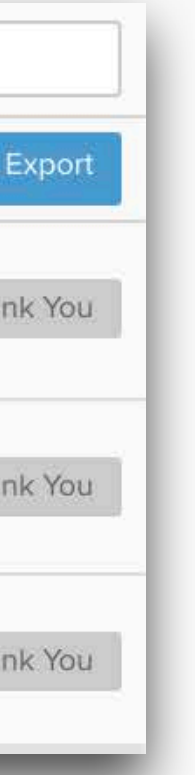

## 03 CAMPAIGNS

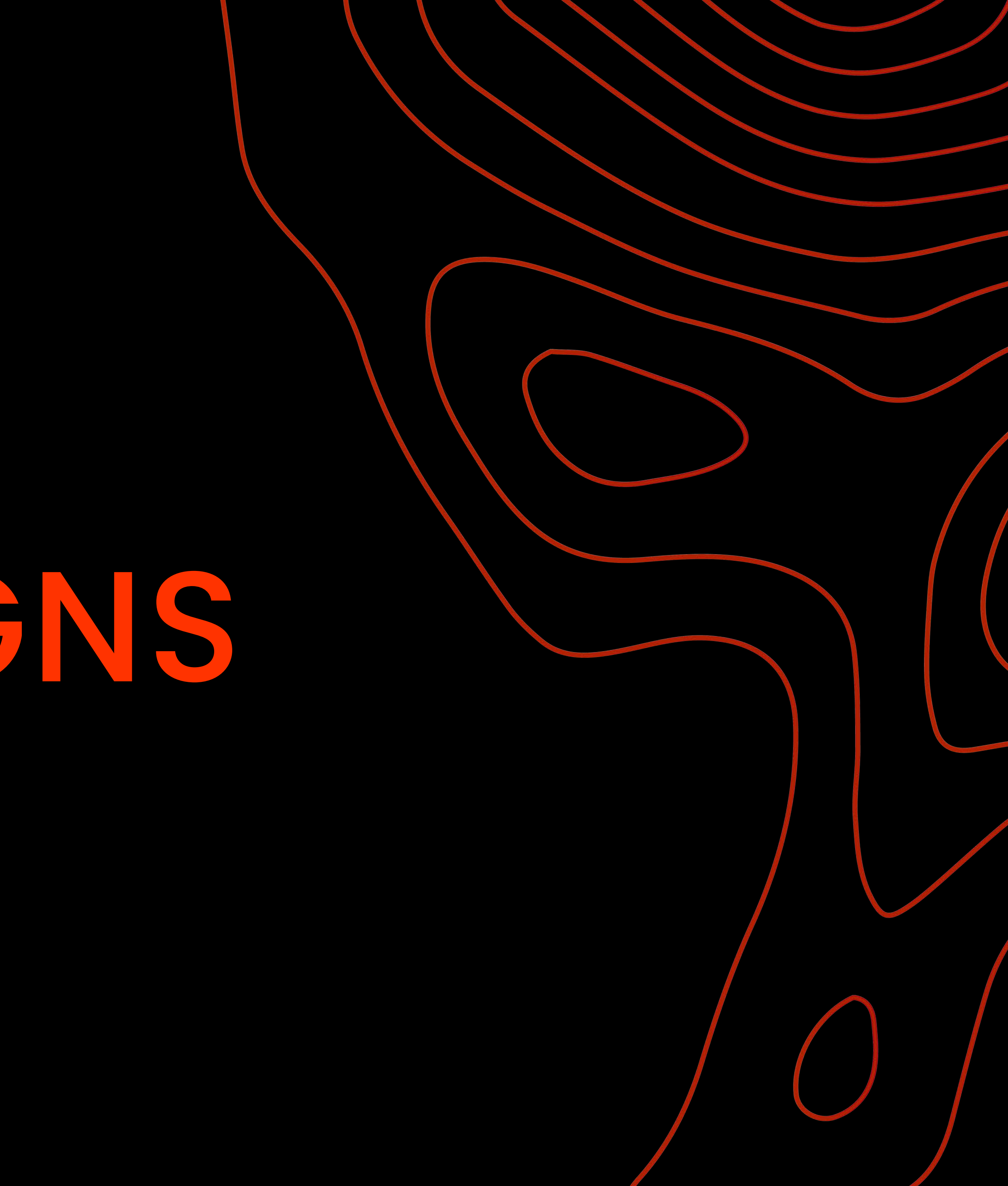

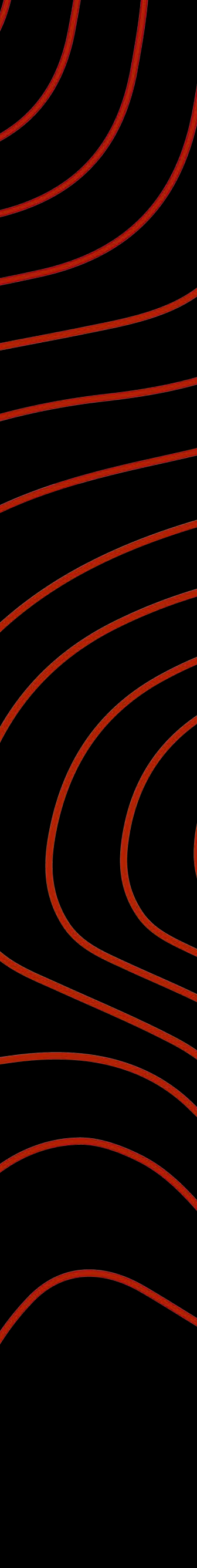

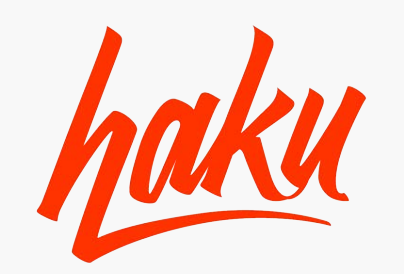

|                                                               |            |           |                             | Mary Johnson - |
|---------------------------------------------------------------|------------|-----------|-----------------------------|----------------|
| Your Campaigns Q Find a camp                                  | algn       |           |                             |                |
| Create New                                                    |            |           |                             |                |
| Donate today!<br>Sent to 2 contacts<br>launched on 04/02/2020 | OPENS<br>2 | DONATIONS | DONATION AMOUNT<br>\$100.00 | Duplicate      |
|                                                               |            |           |                             |                |
|                                                               |            |           |                             |                |
|                                                               |            |           |                             |                |
|                                                               |            |           |                             |                |
|                                                               |            |           |                             |                |
|                                                               |            |           |                             |                |

# CAMPAIGNS

-

-

1 D

\_\_\_\_\_

25

5

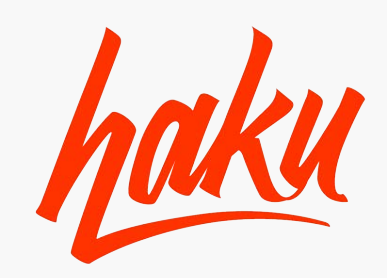

Peer-to-Peer fundraising is most successful when the fundraiser can make a meaningful connection with each potential donor

Fundraisers should take every opportunity to educate potential donors on the • reasons why they should donate and the impact of their donation.

• Fundraisers should tailor their outreach to their audiences - for example, an email to friends should be different than an email to family members or coworkers.

### **DONOR EDUCATION & COMMUNICATION**

### TARGETED OUTREACH

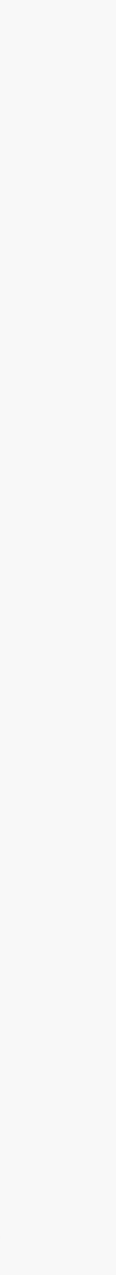

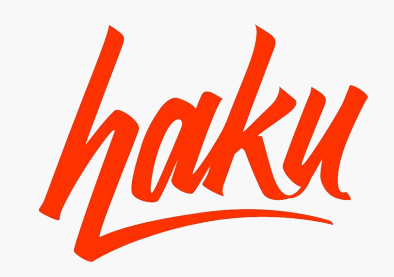

To create a campaign simply click "CREATE NEW" and you will be redirected to the campaign builder. After importing or manually entering your contacts you can start building your campaign. Users can preview their message by clicking "PREVIEW & TEST". The final screen allows users to review their settings before sending the campaign.

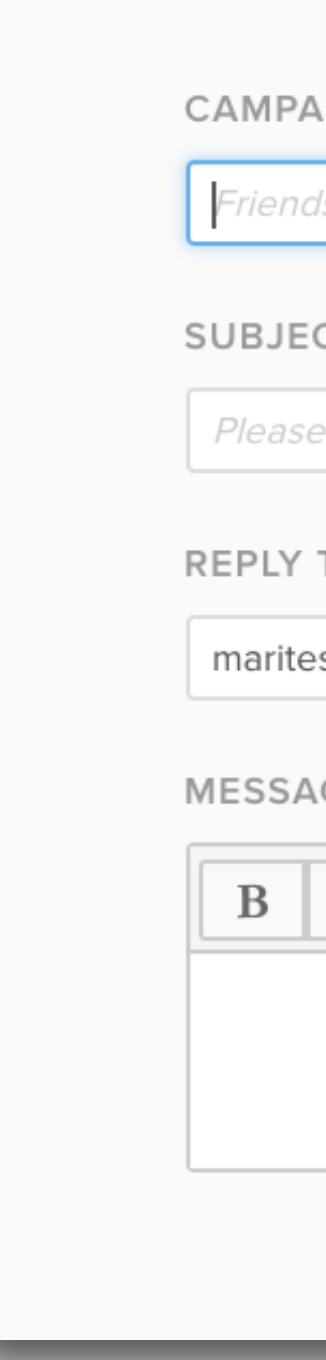

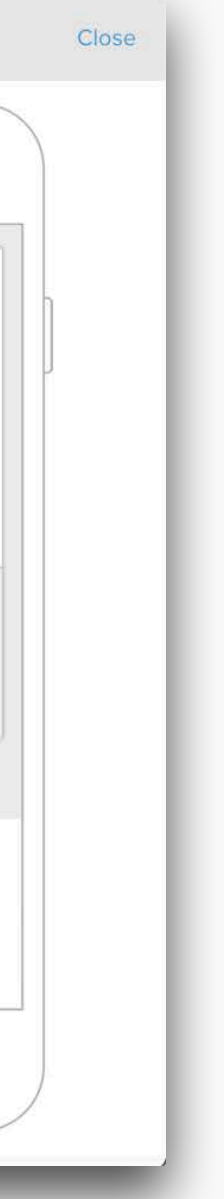

# 04 PUBLIC PAGE

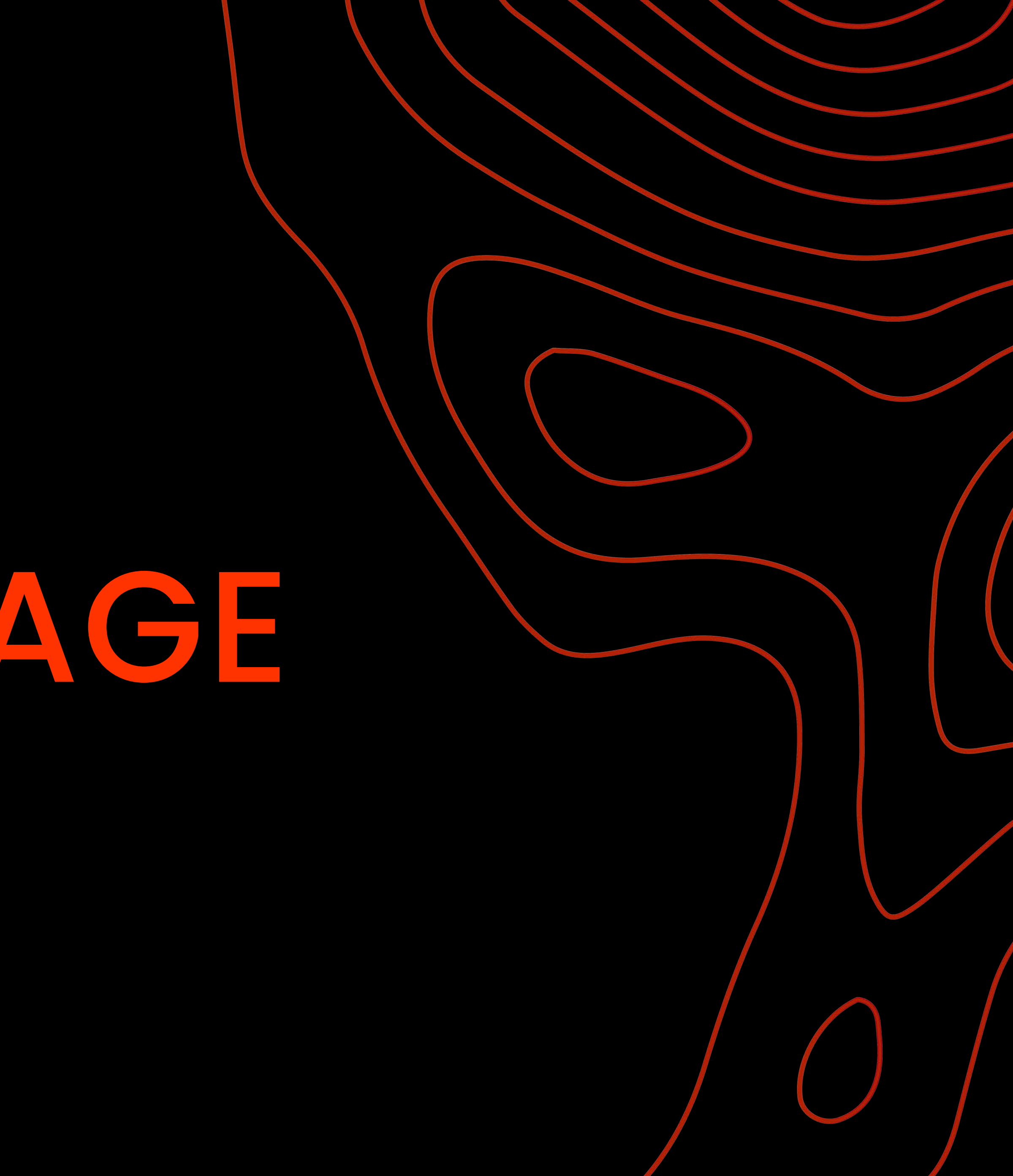

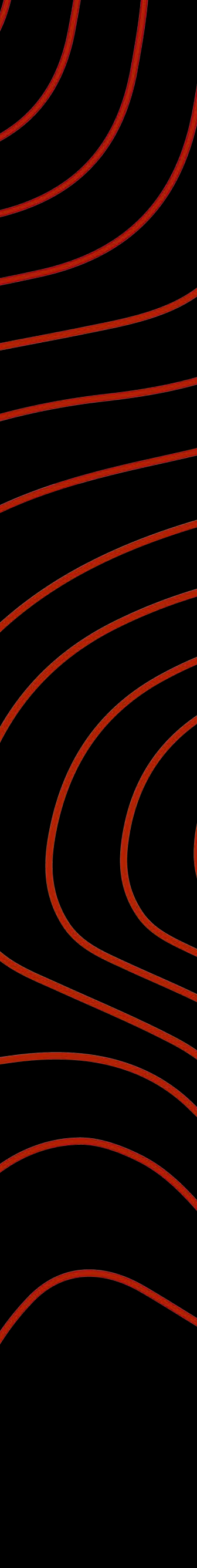

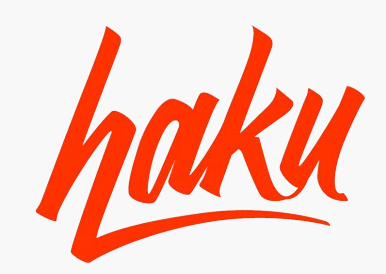

## PUBLIC PAGE

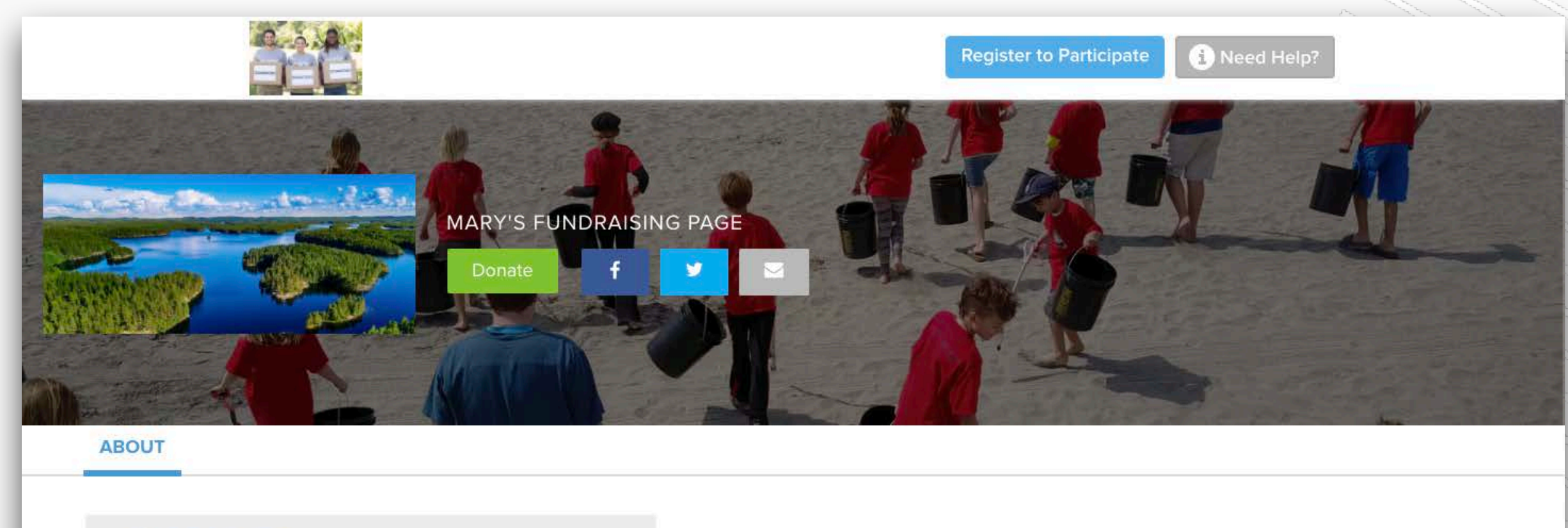

60 days left 100%

SAMPLE MARATHON

### **\$522.00** RAISED

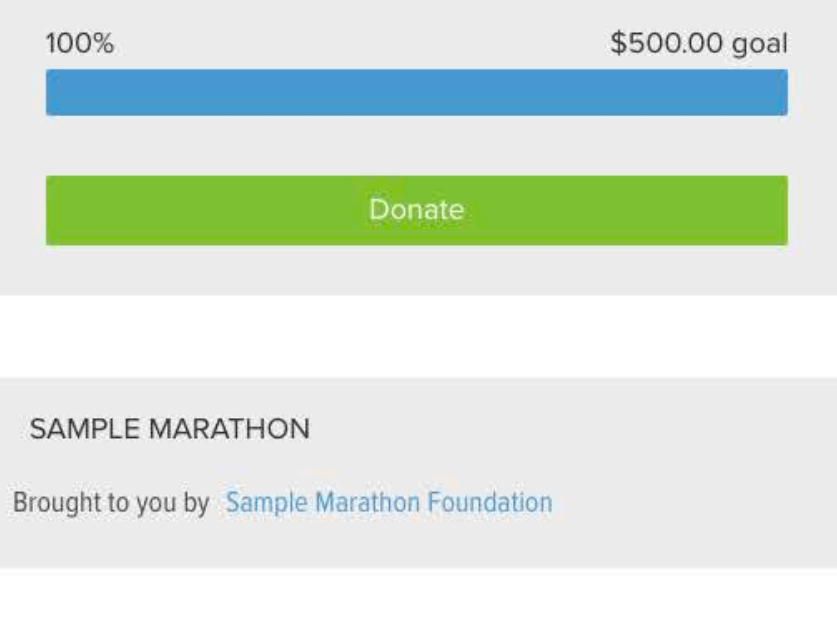

### A MESSAGE FROM MARY

Please support my fundraising efforts for the Sample Marathon. No donation is too small. Please click on the donate button!

| DONORS                     |          |
|----------------------------|----------|
| JUAN MERCADO               | \$100.00 |
| LESLIE JORDAN              | \$25.00  |
| BEN JONES                  | \$25.00  |
| IN MEMORY OF PETER JOHNSON | \$150.00 |
| CAROL EDWARDS              | \$40.00  |

See More

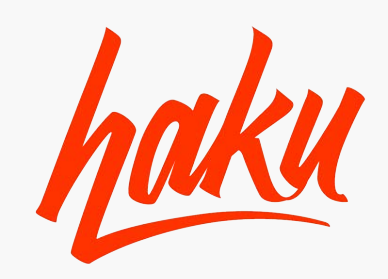

Public Pages have customizable content such as pictures, videos, and messages allowing for a unique fundraising experience catered specifically to you.

### MEANINGFUL & ACCESSIBLE PUBLIC PAGE

- engaging.

|                                                                                                    |   | 0 | Mary Johnson 🗣 |
|----------------------------------------------------------------------------------------------------|---|---|----------------|
| CHANGE YOUR BANNER PHOTO                                                                                        |   |   |                |
| Preferred size should be 1600x500 pixels                                                                        |   |   |                |
| CLEAR IMAGE                                                                                                    |   |   |                |
| ADD PHOTOS OR VIDEOS TO DISPLAY                                                                                 |   |   |                |
| Preferred size should be 358x250 pixels, Images are limited to 10MB or less videos are limited to 100MB or less |   |   |                |
|                                                                                                    |   |   |                |
| choose file                                                                                                    |   |   |                |
|                                                                                                    |   |   |                |
| GEFVQKBBSLAMDPK                                                                                                 |   |   |                |
| REMOVE CHANGE                                                                                                   |   |   |                |
| PAGE NAME                                                                                                    |   |   |                |
| Mary's Fundraising Page                                                                                         |   |   |                |
| FUNDRAISING GOAL                                                                                                |   |   |                |
| \$ 500.00                                                                                                    |   |   |                |
| You have to raise a mimimum of \$500.00.                                                                        |   |   |                |
| A MESSAGE TO YOUR DONORS                                                                                        |   |   |                |
| B I U Ø %                                                                                                    |   |   |                |
| Please support my fundraising efforts for the Sample Marathon. No                                               |   |   |                |
| donation is too small. Please click on the donate button!                                                       |   |   |                |
|                                                                                                    | _ |   |                |
|                                                                                                    |   |   |                |
|                                                                                                    |   |   | Preview 1      |
|                                                                                                    |   |   |                |
|                                                                                                    |   | - |                |

• Helps you get both their message & your message out to potential donors. Adding personal pictures, videos, & stories makes the message more personal &

• Mobile-friendly tools make it easier to access and easier to donate on the go.

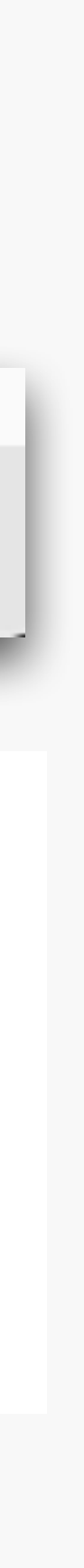

# 05 SETTINGS

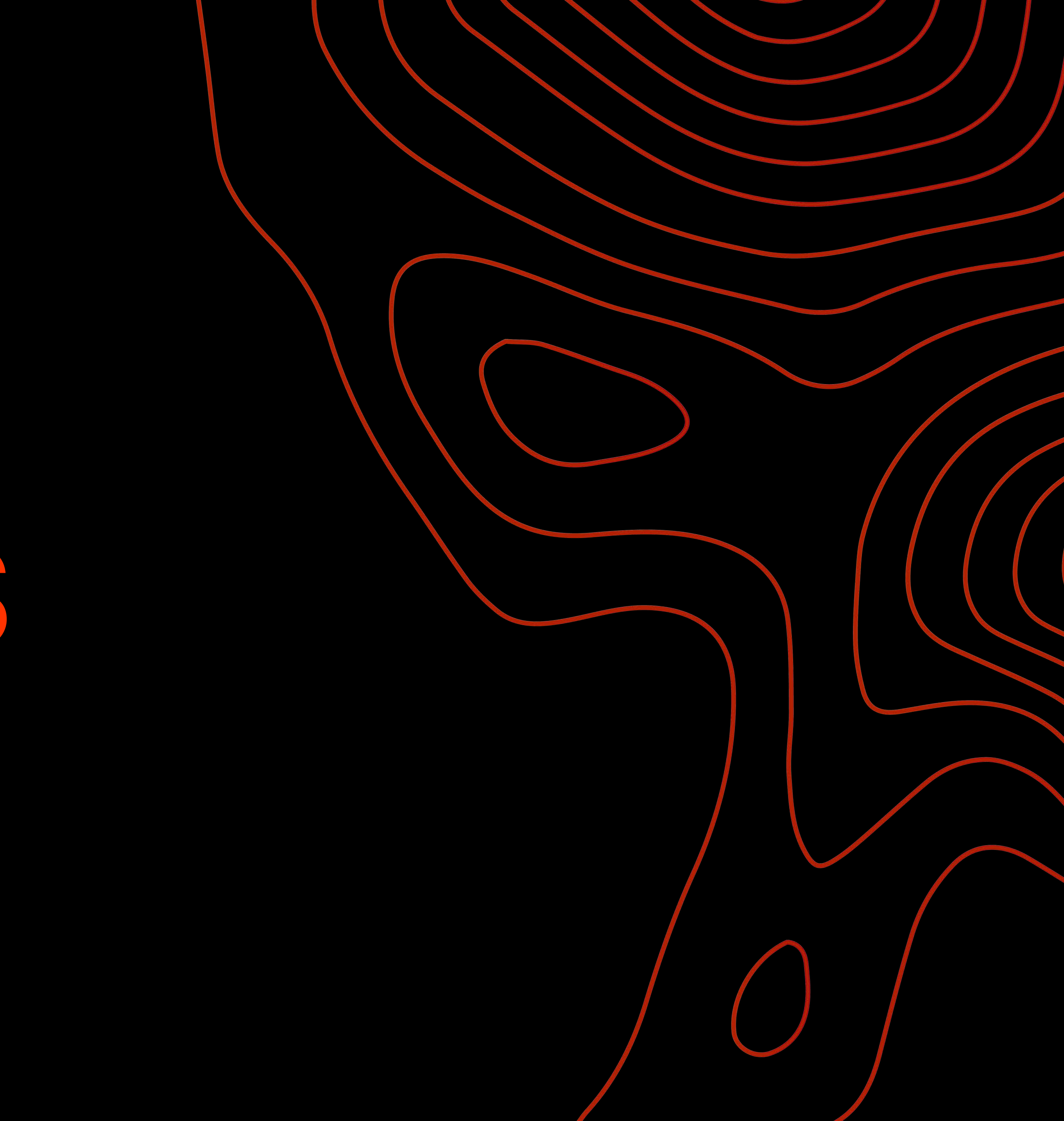

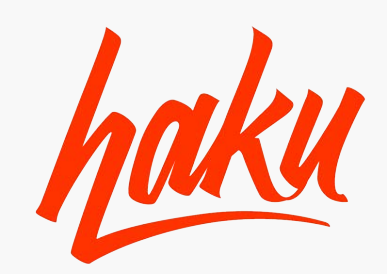

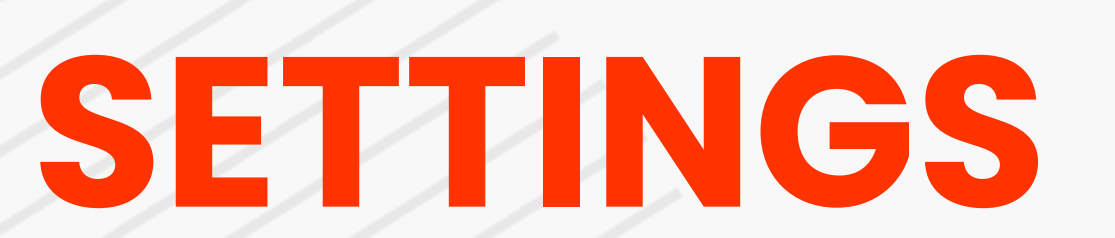

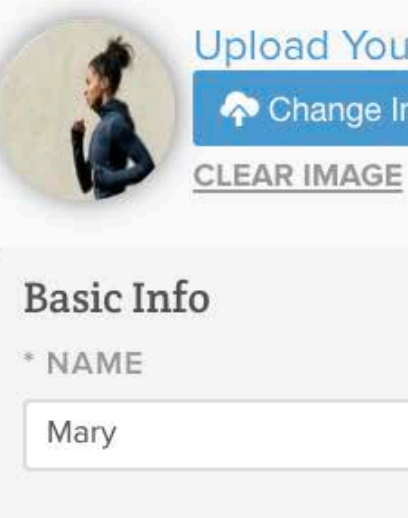

\* EMAIL

maritest@test.com

PHONE NUMBER

(305) 838-8999

ack

|         | (2) Mary Johnson                                                  | -                                                                                                    |
|---------|-------------------------------------------------------------------|----------------------------------------------------------------------------------------------------|
| 0       |                                                                   |                                                                                                    |
|         |                                                                   |                                                                                                    |
|         |                                                                   |                                                                                                    |
|         | Change Password                                                   |                                                                                                    |
|         | CURRENT PASSWORD                                                  |                                                                                                    |
| Johnson | Current Password                                                  |                                                                                                    |
|         | NEW PASSWORD                                                      |                                                                                                    |
|         | New Password                                                      | and the second second s |
|         | Choose a password that's a least 8 characters<br>CONFIRM PASSWORD |                                                                                                    |
|         | Confirm Password                                                  |                                                                                                    |
|         |                                                                   | -                                                                                                    |

Save Changes

-

-

1 D

\_\_\_\_\_

25

5

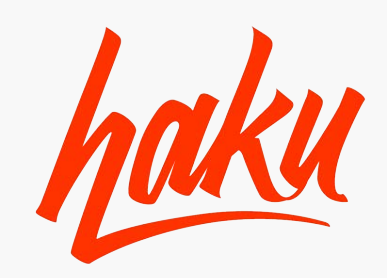

In the Settings tab users are able to upload a photo of themselves, change basic information, and reset their password.

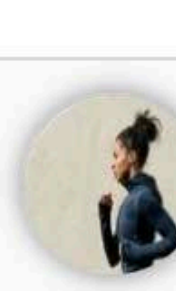

Basic I

Mary

EMAIL

marites

PHONE

(305) 8

ick

|                                                         | Mary Johnson -                                                    |
|---------------------------------------------------------|-------------------------------------------------------------------|
| Upload Your Photo<br>Change Image<br><u>CLEAR IMAGE</u> |                                                                   |
| nfo                                                     | Change Password                                                   |
|                                                         | CURRENT PASSWORD                                                  |
| MI Johnson                                              | Current Password                                                  |
|                                                         | NEW PASSWORD                                                      |
| st@test.com                                             | New Password                                                      |
| NUMBER                                                  | Choose a password that's a least 8 characters<br>CONFIRM PASSWORD |
| 38-8999                                                 | Confirm Password                                                  |
|                                                         |                                                                   |

Save Changes

# 06 SUPPORT

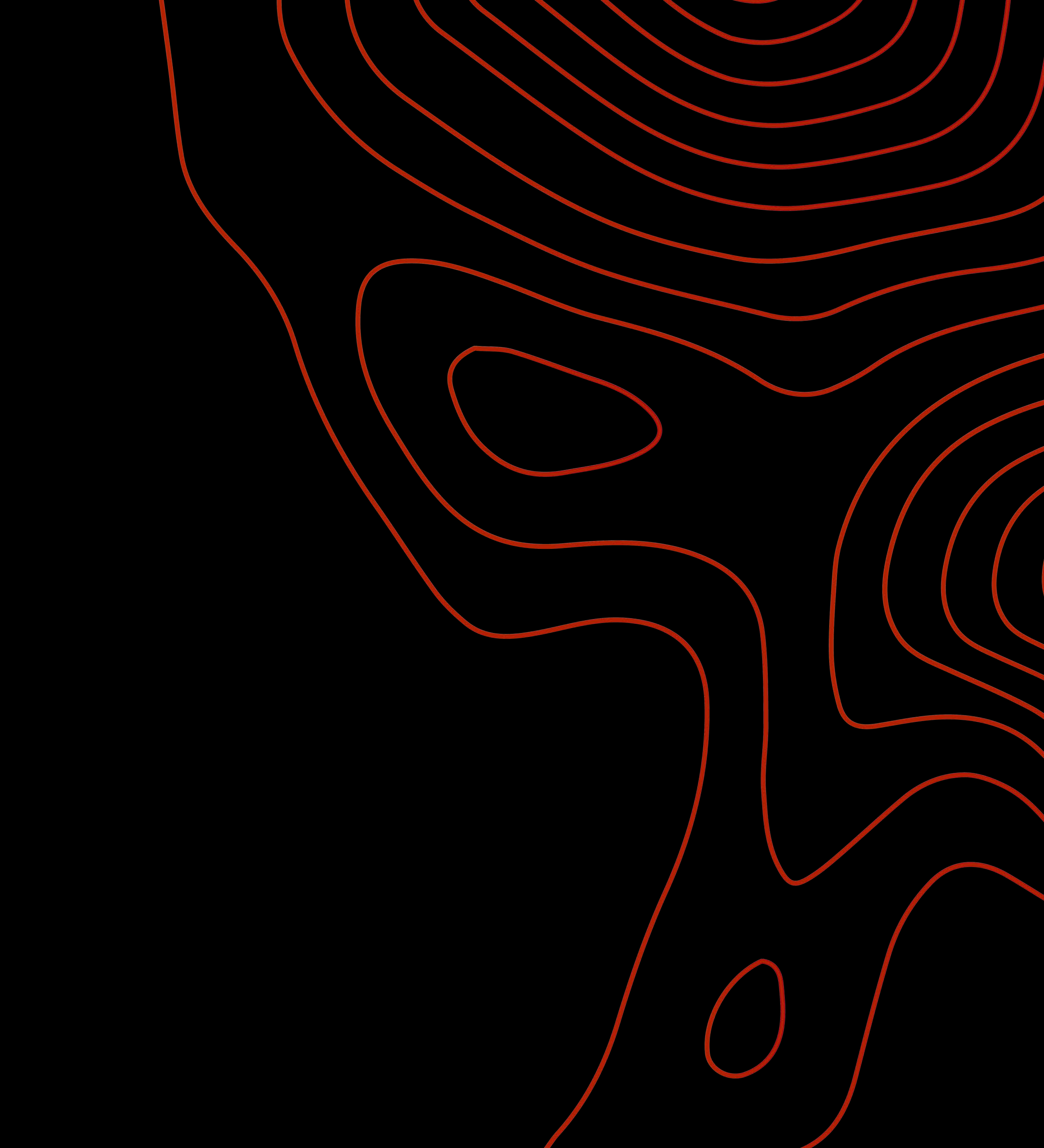

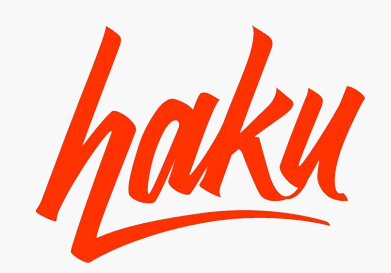

## SUPPORT

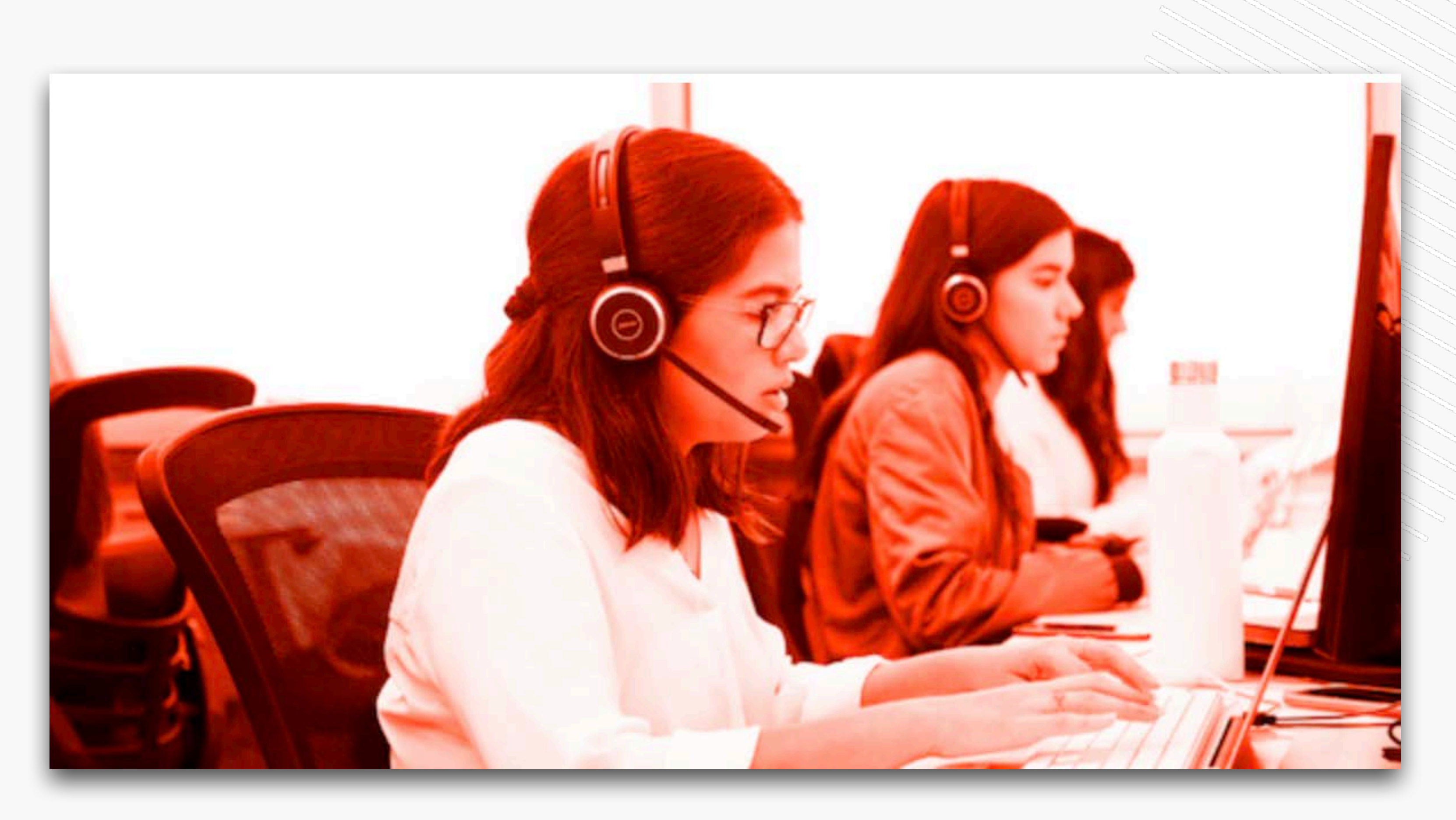

-

-

1 D

\_\_\_\_\_

25

5

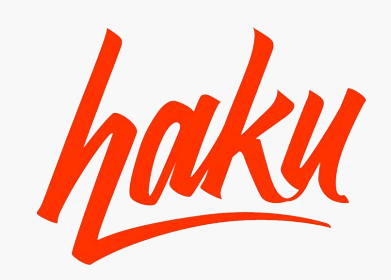

Accessing Support is at your fingertips. If you have any questions haku offers multiple options to reach someone willing to help. Call, email, or even live chat all from your fundraising account.

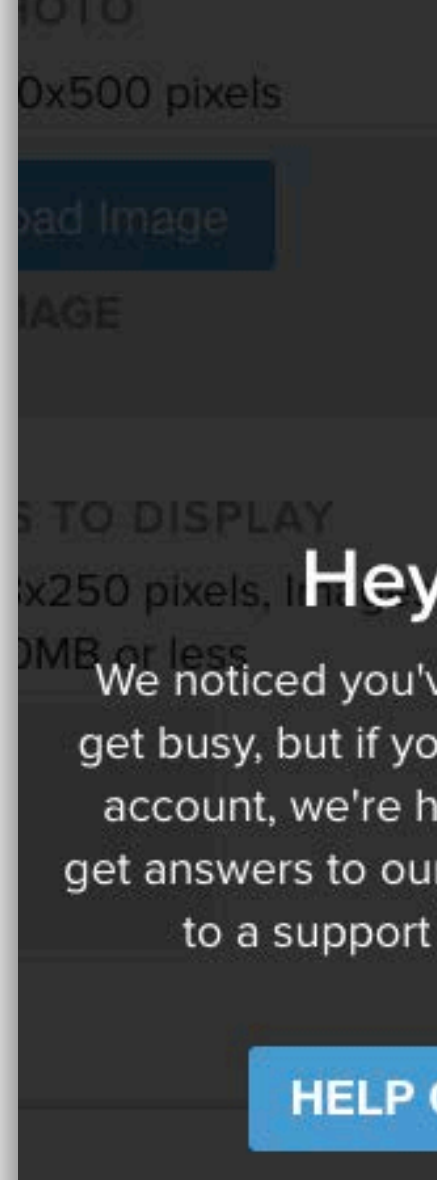

### SUPPORT FOR THE LONG RUN

- will appear.

| P. Need Some Help?<br>Ve been idle for awhile. We understand thin<br>the need some help navigating your fundrais<br>there for you. Simply access our help center<br>is most commonly asked questions or reach<br>rep, and we'll be able to get you moving. | ngs<br>sing<br>to<br>nout | 0         |                |
|----------------------------------------------------------------------------------------------------|---------------------------|-----------|----------------|
| TOONT NEED HELP                                                                                                    | HELP CENTER               | ICKET     |                |
|                                                                                                    | CALL US AT 1-877-         | -375-4795 | We are online! |

• The question mark by your name at the top right allows you different support options directly from your account.

• When you are idle on your page for a few moments the "Hey! Need Some Help?"

• A chat feature is also available on the bottom left of your account.

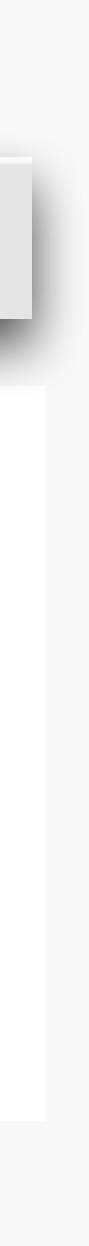